Ministério da Educação Fundo Nacional de Desenvolvimento da Educação

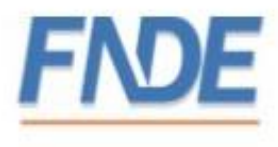

Acesso ao Sistema de Gerenciamento de Registro de Atas de Preços – SIGARP<sup>1</sup> pela plataforma GOV.BR

Brasília, agosto de 2020

<sup>1</sup> <u>1º lugar no Concurso de Boas Práticas da Controladoria-Geral da União (CGU)</u>, na categoria aprimoramento dos controles internos administrativos:

http://www.fnde.gov.br/component/k2/item/5078-fnde-%C3%A9-premiado-em-concurso-de-boaspr%C3%A1ticas-da-cgu

## Sumário

| 1- | Introdução                                                                | 3  |
|----|---------------------------------------------------------------------------|----|
| 2- | Legislação e fontes                                                       | 3  |
| 3- | O que é a conta gov.br?                                                   | 3  |
| 4- | Quem deverá acessar o SIGARP por meio do gov.br?                          | 4  |
| 5- | O que mudou no SIGARP após a integração à plataforma gov.br?              | 4  |
| 6- | Acesso ao SIGARP pelo gov.br                                              | 4  |
| (  | 5.1- Usuário externo (entidade ou fornecedor) que não tem conta no gov.br | 4  |
| (  | 5.2- Ajuda para criação da conta no gov.br                                | 6  |
| (  | 5.3- Solicitação de acesso ao SIGARP após criação da conta no gov.br      | 6  |
| (  | 5.4- Troca de representante de entidade ou fornecedor no SIGARP           | 8  |
| (  | 5.5- Como desvincular seu CPF no SIGARP                                   | 9  |
| 7- | Avaliação do Serviço oferecido                                            | 10 |

## 1- Introdução

O Registro de Preços Nacional – RPN é um modelo de gestão compartilhada de compras, em que o FNDE presta assistência técnica aos sistemas de ensino, visando ao atendimento de suas demandas por bens e serviços. Trata-se de instrumento administrativo que abrange a elaboração de especificações, estudo de mercado, realização da licitação, promoção de qualidade e **gestão de atas de registro de preços**.

A gestão das Atas é feita através do e Sistema de Gerenciamento de Atas de Registros de Preços – **SIGARP**. O Sistema, que recebeu em 2013 o prêmio de <u>1º lugar no Concurso de Boas Práticas da</u> <u>Controladoria-Geral da União (CGU)</u>, na categoria aprimoramento dos controles internos administrativos, visa tornar mais ágil o processo de adesão, fornecer informações gerenciais, armazenar resultados e disponibilizá-los às entidades interessadas e à sociedade.

A Divisão de Registro de Preços - DGREP, vinculada à CNACE/CGCOM/DIRAD, é gestora e operadora do SIGARP, presta assistências aos entes federados e fornecedores no manuseio do sistema e no cumprimento das obrigações estabelecidas nas atas de registro de preços, editais e legislação pertinente.

## A partir de 24 de agosto de 2020, os representantes das entidades e fornecedores que utilizam o SIGARP passarão a utilizar como mecanismo de autenticação para o provimento do acesso ao sistema as credenciais de acesso do portal do Governo Federal, GOV.BR.

<u>Para demonstrar como será o login pelo gov.br</u>, foi elaborado o roteiro seguinte; e caso informações adicionais sejam necessárias, entre em contato conosco através dos e-mails:

<u>sigarp@fnde.gov.br</u> – Sistema de Gerenciamento de Registro de Atas de Preços - SIGARP, ou

dgrep@fnde.gov.br - Divisão de Gerenciamento de Registro de Preços - DGREP

- 2- Legislação e fontes
- Resolução CD/FNDE 20/2014, do Comitê Deliberativo de Compra Nacional
- Decreto Nº 7.892, de 23 de janeiro de 2013
- Decreto n° 8.936, de 19 de dezembro
- Decreto n° 8.789, de 29 de junho de 2016
- Decreto n° 8.638 de 15 de janeiro de 2016
- <u>http://faq-login-unico.servicos.gov.br/en/latest/\_perguntasdafaq/oquee.html</u>

## 3- O que é a conta gov.br?

A Conta gov.br é um meio de acesso digital do usuário aos serviços públicos digitais. Esta Conta garante a identificação de cada cidadão que acessa os serviços digitais do governo. Essa é a nova proposta do Governo federal, para facilitar a identificação e autenticação do cidadão,

privilegiando a governança e a convergência autoritativa, e finalmente o controle de acesso unificado.

Oferece um ambiente de autenticação digital único do usuário aos serviços públicos digitais, ou seja, com um único usuário e senha você poderá utilizar todos os serviços públicos digitais que estejam integrados com a Conta gov.br. Fornece um nível de segurança compatível com o grau de exigência, natureza e criticidade dos dados e das informações pertinentes ao serviço público solicitado.

O SIGARP é apenas um dos vários serviços que compõem o **govbr** e, por isso, a sistemática para utilizar o sistema está descrita logo abaixo.

Para saber mais sobre o **govbr**, recomendamos a leitura da perguntas frequentes disponíveis no link: <u>http://faq-login-unico.servicos.gov.br/en/latest/index.html</u>

## 4- Quem deverá acessar o SIGARP por meio do gov.br?

A partir de 24 de agosto de 2020, **todos os usuários do SIGARP** deverão ter cadastro na plataforma **govbr**para acessar o sistema.

#### 5- O que mudou no SIGARP após a integração à plataforma gov.br?

Com a integração à plataforma **govbr**, houve alteração na forma de obter o login de acesso (vide item 6) e foi inserida a possibilidade de avaliação do serviço oferecido (vide item 7).

# <u>As regras para utilização das atas de registro de preços gerenciadas pelo FNDE não foram alteradas!</u>

6- Acesso ao SIGARP pelo gov.br

#### 6.1- Usuário externo (entidade ou fornecedor) que não tem conta no gov.br

- 1- Acesse normalmente a página do SIGARP no Portal de Compras do FNDE: <u>https://www.fnde.gov.br/sigarpweb</u>
- 2- Verifique que no local de acesso aparecerá o ícone do **govbr**, conforme tela seguinte:

| SIGARP<br>Sistema de Gerenciamento de Atas de Registros de Preço                                                                    | FNDE |
|----------------------------------------------------------------------------------------------------|------|
| Início<br>Informações                                                                                                    |      |
| Informações da aplicação<br>Aplicação: SIGARP - Sistema de Gerenciamento de Atas de Registros de Preço<br>Versão: 14.11.2017≢f19ba1 |      |
| Acesso<br>Entrar com o gov.br: <b>GOV.D</b> . <sup>•</sup> <u>Entrar com Usuário e Senha</u>                                        |      |
| Consulta Pública: <u>Acesso à Consulta Pública</u> <u>Conheça os pregões de registro de preços</u>                                  |      |
| Ligue 0800-616161, opção 2, opção 4; ou<br>Acesse:<br><u>Fale conosco</u> e abra sua demanda.                                       |      |

3- Ao clicar no ícone do **govbr**, você será direcionado para a tela a seguir e deverá clicar em "Entrar com gov.br".

| SIGARP<br>Sistema de Gerenciamento de Atas de Registros de Preço |                                                          | <u>FNDE</u> |
|------------------------------------------------------------------|----------------------------------------------------------|-------------|
| Login<br>Área de acesso restrito                                 |                                                          |             |
|                                                                  |                                                          |             |
|                                                                  | Sistema de Gerenciamento de Atas e<br>Registro de Preços |             |
|                                                                  | Entrar com <b>gov.br</b>                                 |             |
|                                                                  | gov.br                                                   |             |
|                                                                  |                                                          |             |
|                                                                  |                                                          |             |

4- Na tela seguinte, à esquerda, aparecerá o ícone para a criação da conta no **govbr**, conforme tela seguinte. Caso já possua conta no Gov.br, acesse utilizando seu CPF e senha.

| govbr                     | CORONAVÍRUS (COVID-19)           | ACESSO À INFORMAÇÃO            | PARTICIPE                              | LEGISLAÇÃO                        | ÓRGÃOS DO GOVERNO                  | 2         |
|---------------------------|----------------------------------|--------------------------------|----------------------------------------|-----------------------------------|------------------------------------|-----------|
| gov.br                    |                                  |                                |                                        |                                   | <ul> <li>Alto Contraste</li> </ul> | 🚿 VLibras |
|                           |                                  | Acesse su                      | a conta cor                            | n                                 |                                    | at a      |
|                           |                                  | 💶 Número                       | do CPF                                 |                                   |                                    | S.        |
| 0                         |                                  | Caso não lemb<br>do seu CPF me | ere se possui uma<br>esmo assim para v | conta, digite o núr<br>verificar. | nero                               |           |
|                           |                                  | CPF                            |                                        |                                   |                                    |           |
| Uma conta <b>gov.br</b> g | arante a identificação de cada   | Digite se                      | u CPF                                  |                                   |                                    |           |
| cidadão que acessa        | os serviços digitais do governo. |                                |                                        | Avança                            |                                    |           |
| Crie                      | sua conta gov.br                 |                                |                                        |                                   |                                    |           |
|                           |                                  | 💋 Banco                        | do Brasil                              |                                   |                                    |           |
|                           |                                  | Certific                       | ado digital                            |                                   |                                    |           |
|                           |                                  | Certific                       | ado digital en                         | nuvem                             |                                    |           |

5- Para criar sua conta no **900b**, siga as instruções disponíveis no link seguinte e lembre de ter em mãos os números do seu CPF, pois <u>não há possibilidade de cadastro sem CPF</u>.

Passo a passo para criar conta no gov.br: <u>http://faq-login-unico.servicos.gov.br/en/latest/ perguntasdafaq/contaacesso.html</u>

#### 6.2- Ajuda para criação da conta no gov.br

Atenção: caso enfrente dificuldades na criação de sua conta, o goubr disponibiliza o serviço de ajuda no link:

http://faq-login-unico.servicos.gov.br/en/latest/\_perguntasdafaq/comopossoteajudar.html

 Basta acessar "Como Podemos te ajudar?", preencher os passos da dúvida ou problema e <u>anexar Print (foto/captura da tela)</u> sobre a dúvida ou problema. A ausência das informações e do Print (foto/captura da tela) impossibilita análise e retorno por parte da equipe do gov.br).

### 6.3- Solicitação de acesso ao SIGARP após criação da conta no gov.br

- 1- Após criar sua conta no **govbr**, retorne à página de acesso ao SIGARP e acesse usando seu CPF e a senha cadastrada.
- 2- Após isso, você será direcionado à página a abaixo, em que deverá <u>solicitar acesso</u> ao perfil compatível com a organização que representa: entidade interessada (prefeitura, secretaria de educação, instituto, etc.) ou fornecedor.
- 3- Indique o CNPJ da organização e clique em confirmar, conforme tela a seguir.

| SIGARP<br>Sistema de Gerenciamento de Atas de Registros de Preço               | FNDE                                           |
|--------------------------------------------------------------------------------|------------------------------------------------|
| Solicitação de Acesso - SIGARPWEB<br>Formulário para Acesso                    | 53754664816<br>Sua sessão expira em: 23 min 50 |
| • Selecione o Perfil Entidade Interessada ▼<br>que deseja solicitar<br>Acesso: |                                                |
| • CNP3 07.954.605/0001-60                                                      |                                                |
|                                                                                | Confirmar O Cancelar                           |

4- Insira os seus dados conforme tela a seguir e clique em <u>"confirmar":</u>

| SIGARP<br>stema de Gerenciamento  | de Atas de Registros de Preço   |
|-----------------------------------|---------------------------------|
| Solicitação de<br>Formulário para | Acesso - Entidade Int<br>Acesso |
| Dados da Entidad                  | le Interessada                  |
| CNPJ:                             | 07.954.605/0001-60              |
| Razão Social:                     | PREF MUN DE FORTALEZA           |
| Endereço:                         | RUA SÃO JOSÉ, 01                |
| Complemento:                      |                                 |
| Numero:<br>Bairro/Distrito:       | CENTRO                          |
| UF:                               | CE                              |
| Município:                        | FORTALEZA                       |
| Cep:                              | 60060-110                       |
| Telefone Coorporati               | ivo: 08532013702                |
| Fax:                              | 08534333587                     |
| E-mail Coorporativo               | ):                              |
| Dados do Respon                   | sável pela Solicitação          |
| * CPF:                            | 537.546.648-16                  |
| * Nome:                           | Teste Fev                       |
| ★ Telefone Particula              | ar: 6199999999                  |
| * E-mail Particular:              | antonio.siqueira@fnde.gov.br    |
|                                   |                                 |
|                                   |                                 |

5- Após sua confirmação, os dados serão enviados à equipe técnica do SIGARP no FNDE para análise, conforme indica a tela seguinte:

| SIGARP<br>Sistema de Gerenciamento de Atas de Registros de Preço                                                                                                    | FNDE                                           |
|----------------------------------------------------------------------------------------------------|------------------------------------------------|
| Solicitação de Acesso - SIGARPWEB<br>Formulário para Acesso                                                                                                    | 53754664816<br>Sua sessão expira em: 23 min 52 |
| Alerta<br>Sua solicitação está em analise. Por gentileza, aguarde parecer pela áera gestora o qual será enviado ao e-mail cadastro no sistema no momento da solicitação |                                                |
| Selecione o Perfil Selecione     v     que deseja solicitar     Acesso:                                                                                                 |                                                |
| • CNPJ                                                                                                    | Confirmar Cancelar                             |

6- Após análise da equipe técnica do SIGARP, um e-mail será enviado ao endereço cadastrado informado que sua solicitação foi <u>APROVADA</u> ou <u>REJEITADA</u>, conforme telas seguintes:

| - Politica de Retenção: Homolog (4 dias) Expira em: 17/07/2020                                                                                                    |
|----------------------------------------------------------------------------------------------------|
| Prezado(a),                                                                                                    |
| Sua solicitação de autorização para acesso ao Sistema de Gerenciamento de Atas de Registro de Preços – SIGARP<br>(www.fnde.gov.br/sigarpweb) foi <mark>APROVADA</mark> . Utilize o CPF e senha autenticados por meio do GOV.BR para acessar o sistema.                                                               |
| Informações sobre as Compras governamentais e manuais para uso do SIGARP podem ser acessadas nos links seguintes:<br>https://www.fnde.gov.br/index.php/acoes/compras-governamentais/cg-perguntas-frequentes<br>https://www.fnde.gov.br/index.php/acoes/compras-governamentais/cg-area-para-gestores/cg-manuais-guias |
| Não responda a este e-mail, que é gerado automaticamente.                                                                                                    |
| Atenciosamente,<br>Divisão de Gerenciamento do Registro de Preços Nacional<br>DGREP/CNACE/CGCOM/DIRAD/FNDE<br>Fundo Nacional de Desenvolvimento da Educação - FNDE<br>www.fnde.gov.br / sigarp@fnde.gov.br                                                                                                    |

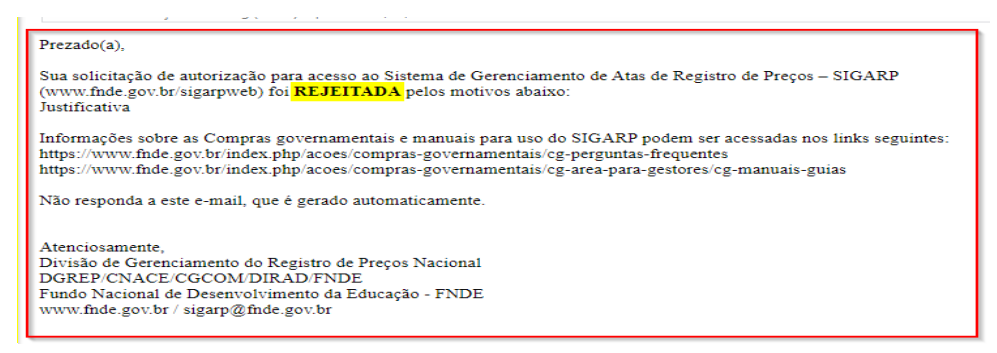

Atenção: Em caso de <u>**REJEICÃO**</u>, a área gestora informará a justificativa. Caso restem dúvidas, entre em contato através do e-mail: <u>sigarp@fnde.gov.br</u>

7- Caso sua solicitação tenha sido aprovada, ao acessar o SIGARP com suas credenciais do GOV.BR você terá acesso a todas as funcionalidades compatíveis com o perfil da organização que representa.

#### 6.4- Troca de representante de entidade ou fornecedor no SIGARP

Para trocar o representante da entidade interessada (prefeitura, secretaria de educação, etc) ou fornecedor, basta seguir os passos seguintes:

- 1- Crie uma conta no **govbr** conforme indicado no item 6.1.
- 2- Retorne à página de acesso ao SIGARP e acesse usando seu CPF e a senha emitida.
- 3- Após isso, você será direcionado à página a seguir, em que deverá <u>solicitar acesso</u> ao perfil compatível com a organização que representa: entidade interessada (prefeitura, secretaria de educação, instituto, etc.) ou fornecedor.
- 4- Indique o CNPJ da organização e clique em confirmar, conforme tela a seguir.

| SIGARP<br>Seeme & Consciences de Mas de Begistra de Priço |                                  |                                                                                                    |  |  |
|-----------------------------------------------------------|----------------------------------|----------------------------------------------------------------------------------------------------|--|--|
| Solicitação de A<br>Formulário para A                     | cesso - Entidade Int<br>cesso    | eressada S37240401 Box metile topos on: 21 etc. 22                                                                                                    |  |  |
| O sistema identific continuar?                            | cou a existência de um usuário c | adastrado com o mesmo CNPJ, caso a solicitação seja confirmada será enviada a área gestora do sistema e caso a autorização seja concedida o acesso anterior será cancelado. Deseja |  |  |
| - Dados da Entidade I                                     | Interessada                      |                                                                                                    |  |  |
| CNPJ:                                                     | 07.954.605/0001-60               |                                                                                                    |  |  |
| Razão Social:                                             | PREF MUN DE FORTALEZA            |                                                                                                    |  |  |
| Endereço:                                                 | RUA SÃO JOSÉ, 01                 |                                                                                                    |  |  |
| Complemento:                                              |                                  |                                                                                                    |  |  |
| Número:                                                   |                                  |                                                                                                    |  |  |
| Bairro/Distrito:                                          | CENTRO                           |                                                                                                    |  |  |
| UF:                                                       | CE                               |                                                                                                    |  |  |
| Município:                                                | FORTALEZA                        |                                                                                                    |  |  |
| Cep:                                                      | 60060-110                        |                                                                                                    |  |  |
| Telefone Coorporativo:                                    | 08532013702                      |                                                                                                    |  |  |
| Fax:                                                      | 08534333587                      |                                                                                                    |  |  |
| E-mail Coorporativo:                                      |                                  |                                                                                                    |  |  |
| - Dados do Responsá                                       | vel pela Solicitação             |                                                                                                    |  |  |
| • CPF:                                                    | 537.546.648-16                   |                                                                                                    |  |  |
| * Nome:                                                   | Teste Fev                        |                                                                                                    |  |  |
| • Telefone Particular:                                    | 619999999                        |                                                                                                    |  |  |
| • E-mail Particular:                                      | antonio.siqueira@Inde.gov.br     |                                                                                                    |  |  |
|                                                           |                                  | Confirmat Cancelar                                                                                                    |  |  |

- 5- Sua solicitação será encaminhada à área gestora do SIGARP e o resultado da análise será enviado ao e-mail cadastrado.
- <u>Atenção:</u> Se sua solicitação for **APROVADA**, o representante anterior é automaticamente excluído e não acessará o SIGARP como representante da entidade. Isso ocorre porque cada entidade/fornecedor possui <u>apenas 1(um) representante</u> no SIGARP.

#### 6.5- Como desvincular seu CPF no SIGARP

Se você não é mais representante de entidade ou fornecedor no SIGARP, pode pedir a desvinculação do seu CPF clicando no ícone destacado na tela a seguir e, depois, confirmando a operação:

|                                                                                                    | 53754664816                  |
|----------------------------------------------------------------------------------------------------|------------------------------|
| Início Adesão Consultas Contratação Relatório                                                                                       | Sus sessão expira em: 23 min |
| Informações                                                                                                    |                              |
| Informações da aplicação<br>Aplicação: SIGGAP - Sistema de Gerenciamento de Atas de Registros de Preço<br>Versão: 08.07.2020=0144a2 |                              |
| Informações do Usuário<br>Seg: 1762336                                                                                              |                              |
| Login: JJ/Seose10<br>Perffi: signeyeb_adm_entidade<br>Nome: Teste Fev                                                               |                              |

| SIGARP<br>Sistema de Gerenciamento de Atas de Registros de Preço                                                                                                    |                                                                                 | FNDE                                           |
|----------------------------------------------------------------------------------------------------|---------------------------------------------------------------------------------|------------------------------------------------|
| Início Adesão Consultas Contratação Relatório                                                                                                    |                                                                                 | 53754664816<br>Sua sessão expira em: 10 min 24 |
| Início<br>Informações                                                                                                    |                                                                                 |                                                |
| Informações da aplicação<br>Aplicação: SIGARP - Sistema de Gerenciamento de Atas de F<br>Versão: 08.07.2020#04a4a2                                                                                                    | tegistros de Preço                                                              |                                                |
| Informações do Usuário<br>Seq: 1761639<br>Login: 53754604816<br>Parfil: sigaproveb_adm_entidade<br>Nome: Teste Fev<br>E-Hall: antonio.sigueira@fnde.gov.br<br>CPF/CNP1: 06020318000110 	 Desvincular CPF<br>Tipo: ENTIDADE | Confirmação<br>Deseja desvincular o usuário da Entidade?<br>Confirmar Confirmar |                                                |

Ao solicitar a <u>desvinculação do CPF</u>, o perfil no SIGARP é desativado e o usuário "deslogado" do sistema e redirecionado para página inicial:

| SIGARP<br>Sistema de Gerenciamento de Atas de Registros de Preço |                                                          | FNDE |
|------------------------------------------------------------------|----------------------------------------------------------|------|
| <b>Login</b><br>Área de acesso restrito                          |                                                          |      |
| Sucesso<br>Usuário desvinculado com sucesso                      |                                                          |      |
|                                                                  |                                                          | 1    |
|                                                                  | Sistema de Gerenciamento de Atas e<br>Registro de Preços |      |
|                                                                  | Entrar com govbr                                         |      |
|                                                                  | gov.br                                                   |      |
|                                                                  | FNDE                                                     |      |
|                                                                  |                                                          |      |

#### 7- Avaliação do Serviço oferecido

Após utilizar os SIGARP para aderir a uma ata de registro de preços gerenciada pelo FNDE, o usuário poderá avaliar o serviço oferecido através da janela que aparecerá após a finalização da operação, conforme tela seguinte:

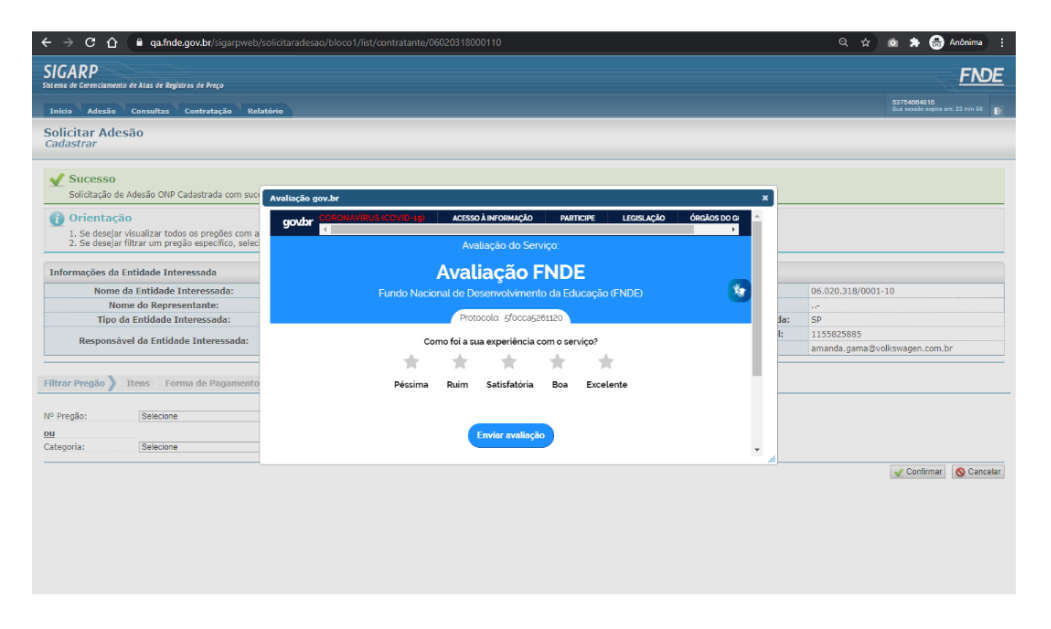

Para enviar comentários, sugestões de melhoria ou expressar sua opinião sobre o SIGARP, entre em contato conosco pelos e-mails: <u>sigarp@fnde.gov.br</u> e <u>dgrep@fnde.gov.br</u>.